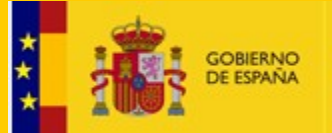

DIRECCIÓN GENERAL DE SALUD PÚBLICA, CALIDAD E INNOVACIÓN

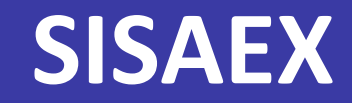

### SISTEMA INFORMÁTICO DE SANIDAD EXTERIOR

8 de noviembre de 2019 Subdirección General de Sanidad Exterior

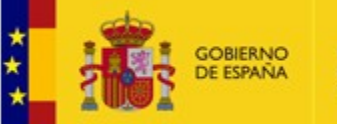

DIRECCIÓN GENERAL DE SALUD PÚBLICA, CALIDAD E INNOVACIÓN

# ACCESO A LA APLICACIÓN

### Internet explorer, google chrome

- DNI-e, Certificado electrónico de la FNMT, otro certificado válido.
- Aceptar política de protección de datos.
- **Operadores dados de alta en el antiguo SISAEX IV.**

<u>https://sisaex-</u> mer.msssi.gob.es/merc/index.xhtml

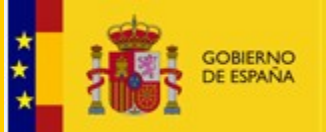

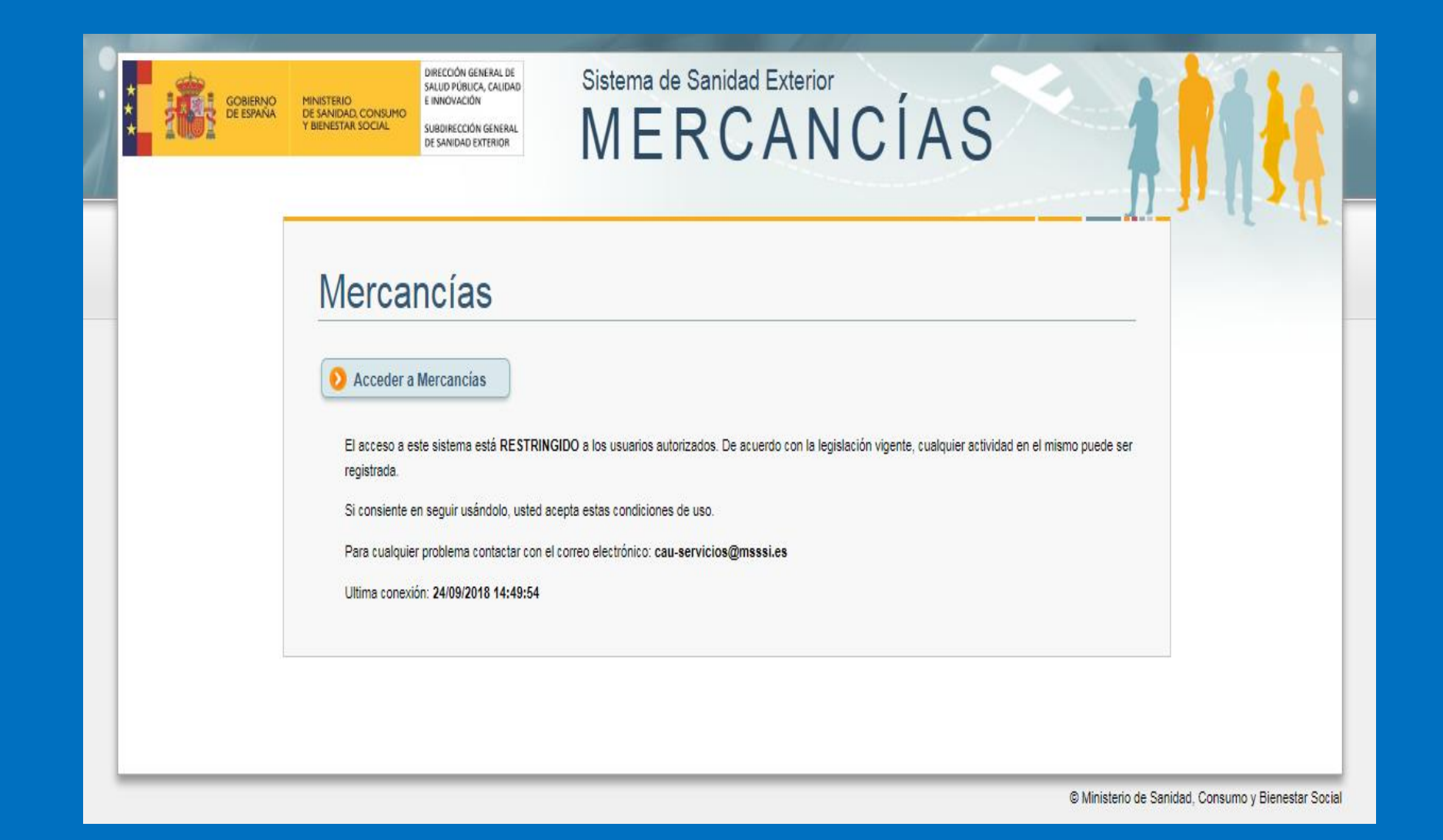

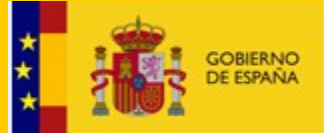

DIRECCIÓN GENERAL DE SALUD PÚBLICA, CALIDAD E INNOVACIÓN

# Funcionalidades SISAEX

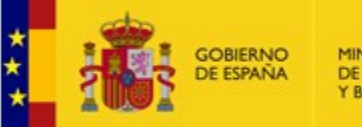

DIRECCIÓN GENERAL DE SALUD PÚBLICA, CALIDAD E INNOVACIÓN

# Funcionalidades SISAEX

- Posicionamiento contenedores en puertos para la inspección física.
- Tramitación de las no intervenciones.
- Presentación DVCE/DCE.
- Presentación DISCC.

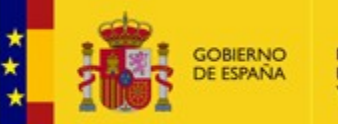

DIRECCIÓN GENERAL DE SALUD PÚBLICA, CALIDAD E INNOVACIÓN

## **DVCE/DCE**

Tramitación de los documentos DVCE/DCE.

### TRACES

### **Excepciones:**

- Ceuta y Melilla.
- Códigos NC que no estén en TRACES.
- TRACES no funciona.

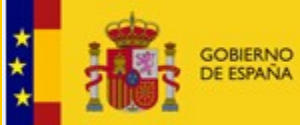

DIRECCIÓN GENERAL DE SALUD PÚBLICA, CALIDAD E INNOVACIÓN

| Crite | rios | de | búsa | ueda |
|-------|------|----|------|------|
|       |      | -  |      |      |

| Número DVCE                              |            |     | Estado                    | TODOS      |
|------------------------------------------|------------|-----|---------------------------|------------|
| Unidad TRACES                            |            |     | Nº tasa                   |            |
| Fecha presentación desde                 | dd/mm/yyyy |     | Hasta                     | dd/mm/yyyy |
| Fecha dictamen desde                     | dd/mm/yyyy |     | Hasta                     | dd/mm/yyyy |
| País de origen                           |            |     | País de destino           |            |
| Procedimiento veterinario                | TODOS      |     | Toma de muestras          | TODOS -    |
| Afectado por cláusula de<br>salvaguardia | TODOS -    |     | Problemas prenotificación | TODOS -    |
| IFCSM                                    | TODOS      | •   |                           |            |
|                                          | Buscar     | Lim | piar Nuevo                |            |

#### Resultados de la búsqueda

| Número DVCE 💠         | Fecha presentación 🔻 | Fecha dictamen ≎ | Estado ≎ | Unidad TRACES 💠                           | Ver |
|-----------------------|----------------------|------------------|----------|-------------------------------------------|-----|
| CVEDP.ES.2019.0055570 | 04/11/2019 14:58     |                  | Nuevo    | ESMAD4 - MADRID, A                        | +   |
| CVEDP.ES.2019.0055547 | 04/11/2019 14:56     |                  | Nuevo    | ESALG1 - ALGECIRAS                        | +   |
| CVEDP.ES.2019.0052958 | 04/11/2019 14:48     | 04/11/2019 14:51 | Válido   | ESALG1 - ALGECIRAS                        | +   |
| CVEDP.ES.2019.0052961 | 04/11/2019 14:47     | 04/11/2019 14:53 | Válido   | ESALG1 - ALGECIRAS                        | +   |
| CVEDP.ES.2019.0055568 | 04/11/2019 14:43     |                  | Nuevo    | ESVG01 - VIGO, P                          | +   |
| CVEDP.ES.2019.0055569 | 04/11/2019 14:43     |                  | Nuevo    | ESALG1 - ALGECIRAS                        | +   |
| CVEDP.ES.2019.0055447 | 04/11/2019 14:42     |                  | Nuevo    | ESLPA1 - LAS PALMAS DE GRAN<br>CANARIA, P | +   |

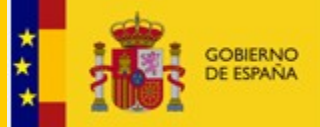

| rtida Decisión Otro                                                                                                    | s datos                                                                                                    |                                                                                                    |                                                    |                      |                        |          |                                                    |
|----------------------------------------------------------------------------------------------------|----------------------------------------------------------------------------------------------------|----------------------------------------------------------------------------------------------------|----------------------------------------------------|----------------------|------------------------|----------|----------------------------------------------------|
| Referencias                                                                                                    |                                                                                                    |                                                                                                    |                                                    |                      |                        |          |                                                    |
| Mine and the automotic PACT                                                                                                    |                                                                                                    |                                                                                                    |                                                    |                      |                        |          |                                                    |
| Estado                                                                                                    | En curso                                                                                                    |                                                                                                    | PIE                                                | de la UE             | 1MIB4 -                | PIF MADR |                                                    |
| Nombre y apellidos del firmante                                                                                                    | BORJA CORTES PINTO                                                                                                    |                                                                                                    | Fe                                                 | cha de la declaració | 0 23/07/20             | 019      |                                                    |
| Número de documento                                                                                                    |                                                                                                    |                                                                                                    | Fe                                                 | cha de emisión del   | documento              |          |                                                    |
| interesado en la carga                                                                                                    | Carreras Grupo Logístico, S<br>Messina, 2 Pol. Ind. Plaza Z                                                                                                    | I.A.<br>'ARAGOZA ( ES                                                                                                    | SPAÑA )                                            |                      |                        |          |                                                    |
| Comerolantes                                                                                                    |                                                                                                    |                                                                                                    |                                                    |                      |                        |          |                                                    |
| Fecha de llegada al Recinto                                                                                                    |                                                                                                    |                                                                                                    |                                                    |                      |                        |          |                                                    |
| Expedidor / Exportador                                                                                                    | Carreras Grupo Logístico, S<br>Messina, 2 Pol. Ind. Plaza Z                                                                                                    | I.A.<br>GARAGOZA ( ES                                                                                                    | SPAÑA )                                            |                      |                        |          |                                                    |
| Destinatario                                                                                                    | Cárdenas Collaguaso Jorge<br>Calle Señorio de Eransus N                                                                                                    | Patricio<br>12- 3º F PAM                                                                                                    | PLONA/RUÑA ( ES                                    | IPAÑA.)              |                        |          |                                                    |
| Dirección de entrega                                                                                                    | cherubino valsangiacomo, S<br>CTRA. CHESTE-GODELLE                                                                                                    | EA.<br>TA, KM. 1 CHIV                                                                                                    | /A ( ESPAÑA )                                      |                      |                        |          |                                                    |
| Importador                                                                                                    | Boyauderie de L'Atlas<br>. Tanger ( MARRUECOS )                                                                                                    |                                                                                                    |                                                    |                      |                        |          |                                                    |
| Medio de transporte                                                                                                    | identificac                                                                                                    | sión                                                                                                    |                                                    | Número               |                        |          |                                                    |
| Contenedores                                                                                                    | Normal Access                                                                                                    |                                                                                                    |                                                    |                      | o ata co dis da co iGr |          |                                                    |
|                                                                                                    | Namero de preco                                                                                                    | 180                                                                                                    | 1                                                  | N° c                 | antenedoricemian       |          |                                                    |
|                                                                                                    |                                                                                                    |                                                                                                    |                                                    |                      |                        |          |                                                    |
| Mercanola                                                                                                    |                                                                                                    |                                                                                                    |                                                    |                      |                        |          |                                                    |
| Pais de orgen                                                                                                    | AFGANISTAN                                                                                                    |                                                                                                    | Pa                                                 | s de procedencia     | AFGAN                  | ISTAN    |                                                    |
| Temperatura<br>Número total de buitos                                                                                                    | 1                                                                                                    |                                                                                                    | Te                                                 | o de hullor          |                        |          |                                                    |
| Reso ha to total (ka)                                                                                                    | 1                                                                                                    |                                                                                                    | En Po                                              | so peto total (ka)   | 1                      |          |                                                    |
| Mercancias                                                                                                    | 1                                                                                                    |                                                                                                    | Fe                                                 | ad meso total (kg)   | 1                      |          |                                                    |
|                                                                                                    |                                                                                                    | Pro                                                                                                    | ducto                                              |                      | Especie                | ca       | Subtotal peso neto                                 |
|                                                                                                    | 11 - PRODUCTOS DE LA M                                                                                                    | DLINERÍA; MALTA                                                                                                    | ; ALMIDÓN Y FÉCUL                                  | ; INULINA; GLUTEN I  | xe                     |          | 1.44                                               |
|                                                                                                    | TRUCO<br>1101 - Harina de trigo o de m<br>110100 - Harina de trigo o de<br>11010050 - De morcajó (tran                                                                                                    | torcajo (tranquillón)<br>morcajo (tranquili<br>quillón)                                                                                                    | )<br>6m)                                           |                      |                        |          | 1                                                  |
| identificación de la mercancia                                                                                                    | THIGO<br>1991 - Harina de trigo o de m<br>1991099 - Harina de trigo o de<br>19910990 - De morcajo (trim                                                                                                    | roncajo (tranquillóri,<br>i morcajo (tranquilló<br>quillóri)                                                                                                    | )<br>ûn)                                           |                      |                        |          | 1                                                  |
| identificación de la mercancia                                                                                                    | 19000<br>1901 - Harina de Irigo o de m<br>190108 - Harina de Irigo o de<br>19010930 - De marcaja (tran<br>19010930 - De marcaja (tran                                                                                                    | torcajo (tranquillóri<br>t morcajo (tranquill<br>quillóri)                                                                                                    | )<br>on)                                           |                      |                        |          | 1                                                  |
| identificación de la mercancia<br>Establecimientos de origen                                                                                                    | THOO<br>1991 - Harine do trigo o de m<br>199769 - Harine do trigo o de<br>1997690 - De moncajo (tran<br>19976900 - De moncajo (tran<br>19976900                                                                                                    | torcajo (tranquillóri<br>t morcajo (tranquila<br>quillóri)                                                                                                    | )<br>on)                                           |                      |                        |          | 1                                                  |
| identificación de la mercancia<br>Establecimientos de origen                                                                                                    | THOO<br>1981 - Harine da trigo o da m<br>198108 - Harine da trigo o da<br>1981080 - Da manaja (tran<br>19810800 - Da manaja (tran<br>19810800                                                                                                    | torcajo (tranquillóri<br>morcajo (tranquil<br>guillóri)                                                                                                    | )<br>(m)<br>Nombre                                 |                      | Τιρο                   |          | 1                                                  |
| identificación de la mercancia<br>Establecimientos de origen                                                                                                    | Troco<br>1987 - Naire de trigo o de m<br>1989 - Harra de trigo o de<br>198969 - De macajo (ten<br>1989690 - De macajo (ten<br>1989690 - De macajo (ten<br>1989690 - Pais<br>Pais<br>No se han definido decament                                                                                                    | torcajo (tranquilidri<br>i morcajo (tranquil<br>guilidri)                                                                                                    | Nombre<br>re este expediente                       |                      | Τίρο                   |          | 1 de autorización<br>veltor nario                  |
| identificación de la mercancia<br>Establecimientos de origen                                                                                                    | Trecco<br>1987 - Harra de trigo o de m<br>1989 - Harra de trigo o de<br>198980 - De macajo (tem<br>198980 - De macajo (tem<br>198980 - De mac             | torcajo (pranguillór<br>macajo (teinquil<br>galión)<br>ce votorinarios par                                                                                                    | )<br>m}<br>Nombre<br>re este expediente            |                      | Τιρο                   |          | 1 <sup>27</sup> da autorización<br>vezisi nario    |
| identificación de la mercancia<br>Establecimientos de origen<br>Transporte                                                                                               | THOCO<br>1987 - Harina da trigo o de m<br>1989 - Harina de trigo o de<br>1989 920 - De macajo (tien<br>1989 920 - De macajo (tien<br>1989 920 - De macajo (tien<br>1989 920 - De macajo (tien<br>1989 920 - De macajo (tien<br>1989 920 - De macajo (tien<br>1989 920 - De macajo (tien<br>1989 920 - De macajo (tien<br>1989 920 - De macajo (tien<br>1980 920 - De macajo (tien<br>1980 920 920 - De macajo (tien<br>1980 920 920 920 920 920 920 920 920 920 92                                                                                                    | torcajo (tranquillór)<br>monojo (tranquil<br>galión)<br>tos votorinarios par                                                                                                    | )<br>m}<br>Nombre<br>re este expediente            |                      | Τίρα                   |          | 1<br>1 <sup>0</sup> de extoriusción<br>vetet nario |
| identificación de la mercancia<br>Establecimientos de origen<br>Transporte<br>Transportista                                                                              | Trecio Titte - Harina de trigo o de el Titte - Harina de trigo o de el Titte - Harina de trigo o de el Titte - Harina de trigo o de el Titte - De monage (trian  Titte - De monage (trian  Titte - De m                                                                                                    | roncijo (hangulićn<br>moncijo (hanguli<br>moncijo (hanguli<br>gulićn)<br>ice veterinarice par<br>ice veterinarice par<br>ice veterinarice par<br>ice veterinarice par<br>ice veterinarice par                                                                                                    | nn)<br>Norribne<br>na este expediente              |                      | Τίρα                   | \$       | t <sup>er</sup> da autoruación<br>veñerinario      |
| identificación de la mercancia<br>Establecimientos de origen<br>Transporte<br>Transportista<br>Fecha y hora de salida                                                    | Trecio<br>1997 - Harina de trigo o de m<br>1997 - Harina de trigo o de<br>1997 - De macajo (tran<br>1997 - De macajo (tran<br>199 | Inservice (hanguellen<br>minicaja (hanguell<br>guellen)<br>Ise veterimarise pas<br>Patristo<br>P 12- 3º F (ESP)                                                                                                    | Norribe<br>Reste expediente                        |                      | Τιρο                   |          | 1<br><sup>10</sup> da setoruación<br>veitastrario  |
| identificación de la mercancia<br>Establecimientos de origen<br>Transporte<br>Transporta<br>Fecha y hora de salida<br>Transporte tras el paso fronterizo                 | Trecio<br>1987 - Harina de trigo o de m<br>1987 - Harina de trigo o de<br>1987 - Harina de trigo o de<br>1987 - De manaje (trien<br>1987 - De manaje (trien<br>1987 - De manaje (trien<br>1987 - De manaje (trien<br>1987 - De manaje (trien<br>1987 - De manaje (trien<br>1987 - De manaje (trien<br>1987 - De manaje (trien)<br>1987 - De manaje (trien)<br>1987 - De                       | ice veterinarice par<br>guilión)<br>ice veterinarice par<br>Patricio<br>* 12-3* F (ESP)<br>ión                                                                                                    | Norrbre<br>Reste expediente                        | Número               | Τίρο                   | 3        | 1<br><sup>10</sup> de autorusación<br>venterinario |
| identificación de la mercancia<br>Establecimientos de origen<br>Transporte<br>Transportista<br>Fecha y hora de salida<br>Transporte tras el paso tronierizo              | Troco Titot - Harina de trigo o de m Titot - Harina de trigo o de m Titotos - Harina de trigo o de m Titotos - De monaje (trien Titotos - De monaje (trien))                                                                                                    | roncio (harquillor)<br>roncia (harquil<br>quillor)<br>los velorinarios par<br>los velorinarios par<br>los velos velorinarios par<br>los velorinaris par<br>l | Norribus<br>Resto expediante<br>ARA)               | Nimero               | Τίρο                   | \$       | 1<br>4º de extoricación<br>ventel nario            |
| identificación de la mercancia<br>Establecimientos de origen<br>Transporte<br>Transportista<br>Fecha y hora de salida<br>Transporte tras el paso fronterizo<br>Finalidad | Troco Titot - Harra de trigo o de m Titoto Titot - Harra de trigo o de m Titoto Titot - Harra de trigo o de m Titoto Titoto Tit                                                                                                    | romaja (hangullari<br>imanaja (hangullari<br>gullari)<br>tos votorinarios par<br>Patricio<br>I* 12- 3º F (ESP)<br>Jón                                                                                                    | Marritana<br>Narritana<br>ra este expediante       | Nûmero               | Τιρα                   | ,        | 1<br>1° de autorización<br>velatrinario            |
| identificación de la mercancia<br>Establecimientos de origen<br>Transporte<br>Transporte<br>Transporte<br>Finalida<br>En conformidad con los requisito<br>de la UE       | Troco Titot - Harina de trigo o de m Titot - Harina de trigo o de m Titot - Harina de trigo o de m Titot - Harina de trigo o de m Titot - De managé (tran Titot - De managé (tran Titot - De managé (                                                                                                    | Inorcejo (Jaanguillon)<br>Imorcejo (Jaanguillon)<br>Ise veterimarios par<br>I Patricio<br>I Patricio<br>I Patricio<br>I Patricio<br>I Patricio<br>I Patricio<br>I Se P (ESP)                                                                                                    | )<br>nn)<br>Norrbre<br>ra este expediante<br>A/RA) | Nûmero               | Τιρο                   |          | 1<br>I <sup>e</sup> da sutorusción<br>veitastracio |

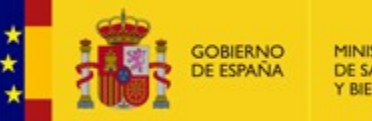

DIRECCIÓN GENERAL DE SALUD PÚBLICA, CALIDAD E INNOVACIÓN

# Documento de importación muestras sin carácter comercial DISCC

- Alta operadores: importadores/exportadores
  - Nombre/razón social.
  - Dirección.
  - Municipio.
  - País.
  - Tipo.

<u>cau-servicios@mscbs.es</u> <u>sisaexm@mscbs.es</u>

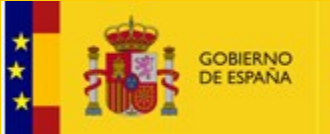

| queda de documentos de impo                                                                   | rtación de muestras sin carácte                                                    | r comercial                                      |                                          |          | _ |
|-----------------------------------------------------------------------------------------------|------------------------------------------------------------------------------------|--------------------------------------------------|------------------------------------------|----------|---|
| iterios de búsqueda                                                                           |                                                                                    |                                                  |                                          |          |   |
|                                                                                               |                                                                                    |                                                  |                                          |          |   |
| Nº de referencia                                                                              |                                                                                    | Estado                                           | TODOS 🔻                                  |          |   |
| № paquete postal/Airwaybill                                                                   |                                                                                    |                                                  |                                          |          |   |
| Fecha declaración desde                                                                       | mm/yyyy                                                                            | Fecha declaración hasta                          | dd/mm/yyyy                               |          |   |
| País de origen                                                                                |                                                                                    | País de procedencia                              |                                          |          |   |
| Punto de entrada                                                                              | DOS                                                                                | •                                                |                                          |          |   |
|                                                                                               | Duran                                                                              | Linging                                          |                                          |          |   |
|                                                                                               | Buscar                                                                             | Limpiar                                          |                                          |          |   |
|                                                                                               |                                                                                    |                                                  |                                          |          |   |
| esultados de la busqueda                                                                      |                                                                                    |                                                  |                                          |          |   |
|                                                                                               | 1                                                                                  |                                                  |                                          |          |   |
| Nº de referencia 🗘                                                                            | Fecha de la declaración 🗘                                                          | N° paquete postal/Airwaybill 🗘                   | Estado ≎                                 | Ver      |   |
| No se han encontrado resultados                                                               |                                                                                    |                                                  |                                          |          |   |
| esultados de la búsqueda                                                                      |                                                                                    |                                                  |                                          |          |   |
|                                                                                               |                                                                                    |                                                  |                                          |          |   |
|                                                                                               |                                                                                    |                                                  |                                          |          |   |
| Nº de referencia 🌣                                                                            | Fecha de la declara                                                                | ción © Nº paquete posta                          | i/Airwaybili 0                           | Estado 0 |   |
| Nº de referencia 0<br>DISCC ES 2018.0000009                                                   | Fecha de la declara<br>16/09/2018                                                  | ción © Nº paquete posta<br>123123                | i/Airwaybili © NUEVO                     | Estado © | + |
| Nº de referencia C<br>DISCC ES 2018.0000009<br>DISCC ES 2018.0000011                          | Fecha de la declara           16/09/2018           28/09/2018                      | ción © Nº paquete posta<br>123123<br>123         | Marwaybili 0 NUEVO                       | Estado 0 | + |
| Nº de referencia ¢<br>DISCC ES 2018.0000009<br>DISCC ES 2018.0000011<br>DISCC ES 2018.0000004 | Fecha de la declara           18/09/2018           28/09/2018           17/09/2018 | ción © Nº paquete posta<br>123123<br>123<br>el 4 | Marwaybill 0<br>NUEVO<br>NUEVO<br>EN CUI | Estado 0 | + |

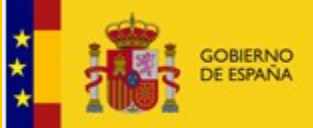

| Petds     If is in the indication of the indication of the indic                                             | Detalle del DISCC                                                                        |                                                               |                                         |
|----------------------------------------------------------------------------------------------------|------------------------------------------------------------------------------------------|---------------------------------------------------------------|-----------------------------------------|
|                                                                                                    |                                                                                          |                                                               |                                         |
|                                                                                                    | Partida                                                                                  |                                                               |                                         |
|                                                                                                    | Referencias                                                                              |                                                               |                                         |
|                                                                                                    | Nº de referencia                                                                         |                                                               |                                         |
| <pre>wind wind wind wind wind wind wind wind</pre>                                                                                                    | Nº paquete postal/Airwaybill                                                             | Bu                                                            |                                         |
| <pre>but do not accurate a not accurate a not accur</pre> | of landing *                                                                             |                                                               |                                         |
| And of results *                                                                                                    | Nombre del solicitante                                                                   | PEDRO JESUS ARENAS RUZ Fecha de 23/11/2018 08:52<br>solicitud |                                         |
|                                                                                                    | Punto de entrada *                                                                       | ×                                                             |                                         |
|                                                                                                    | Datos del exportador                                                                     |                                                               |                                         |
|                                                                                                    | Exportador *                                                                             |                                                               |                                         |
|                                                                                                    | Dirección del exportador                                                                 |                                                               |                                         |
|                                                                                                    | País del exportador                                                                      |                                                               |                                         |
|                                                                                                    |                                                                                          | Limpiar                                                       |                                         |
| Detra del destinatorio      Añadir adjunto     Limplar      Volver      Volver      V            |                                                                                          |                                                               |                                         |
| Añadir adjunto Limpiar     Volver     Volver     Volver     Volver     Volver     Volver     Volver     Volver     Volver     Volver                                                                                                    | Datos del destinatario                                                                   |                                                               |                                         |
| Light detentson *                                                                                                    |                                                                                          | Añadir adjunto Limpiar                                        |                                         |
| User de destros                                                                                                    |                                                                                          |                                                               |                                         |
| Lugar de destino   Direction de la bagar de destino   Pais del lugar de destino   Limpiar     Mercancias   Producto   Peso bruto (kg)   No se han afadido mercancias   Producto   Peso neto (kg)   Número de buttos     Afadir producto   Limpiar     Afadir producto     Limpiar     Afadir producto     Numero de buttos     Anadir producto     Limpiar     Afadir producto     Numero de documento     Numero de documento                                                                                                    |                                                                                          |                                                               | Volver                                  |
| Dirección del lugar de desino<br>País del lugar de desino<br>Limpiar<br>Mercancias<br>Temperatura *<br>Producto<br>No se han afiadido mercancias<br>Producto<br>Peso bruto (kg)<br>Peso bruto (kg)<br>Peso bruto (kg)<br>Peso bruto (kg)<br>Nimero del bullas<br>Atisadir producto<br>Limpiar<br>Destino de la gartida<br>Destino de la gartida<br>Destino de la gartida<br>Destino de la gartida<br>Destino de la gartida<br>Destino de la gartida<br>Destino de la gartida<br>Destino de la gartida<br>Destino de la gartida<br>Destino de la gartida<br>Destino de la gartida<br>Destino de la gartida<br>Destino de la gartida<br>Destino de la documento<br>Nomero del documento<br>Nomero del documento<br>Nimero del documento<br>Nimero del documento<br>Nimero del documento<br>Nombre del documento<br>Nombre del documento<br>Nombre del documento<br>Nombre del documento<br>Nombre del documento<br>Nombre del documento                                                                                                    | Lugar de destino *                                                                       |                                                               |                                         |
| Pais del lugar de destino     Limpiar     Mercancias     Temperatura *     Producto   Nos en han afladdo mercancias   Producto   Pesto neto (kg)   Nimero de butlos     Adjuntos     Adjuntos     Nombro del documento   Nombro del documento   Nombro del documento   Nombro del documento   Nombro del documento   Nombro del documento   Nombro del documento     Nombro del documento                                                                                                    | Dirección del lugar de destin                                                            | 0                                                             |                                         |
| Mercancias   Temperatura *   Producto   Peso bruto (kg)   Peso neto (kg)   Nimero de buttos   Anadir producto   Limpiar     Destino declarado de la                                                                                                    | País del lugar de destino                                                                | Limpiar                                                       | • • • • • • • • • • • • • • • • • • •   |
| Temperatura *     Producto   No se han afladido mercancias   Producto   Producto   Producto   Producto   Producto   Producto   Producto   Producto   Producto   Producto   Producto   Producto   Producto   Producto   Producto   Producto   Producto   Impiar     Afladir producto   Limpiar     Afladir producto     Afladir producto     Limpiar     Afladir producto     Afladir producto <td>Mercancias</td> <td></td> <td></td>                                                                                                    | Mercancias                                                                               |                                                               |                                         |
| Producto Peso bruto (kg)   No se han afladido mercancias   Producto   Producto   Peso neto (kg)   Peso neto (kg)   Número de bultos     Afladir producto   Limpiar     Destino deciarado de la partida *   gartida **   consumida como alimento **   Si **   Nombre del documento   Nombre del documento   Nombre del documento   Pecha de emisión   mater                                                                                                    | Temperatura *                                                                            | *                                                             |                                         |
| No se han afladido mercancias     Producto   Peso truto (kg)   Peso truto (kg)     Peso truto (kg)     Peso truto (kg)     Número de buttos     Destino de la partida   Destino de la partida *   g.La muestra va a ser   g.La muestra va a ser   g.La muestra va a ser   Mombre del documento   Nombre del documento   Nombre del documento   Nombre del documento   Nombre del documento     Adjuntos     Nombre del documento     Nombre del documento     Adjuntos                                                                                                    |                                                                                          | Producto Peso bruto (ka) Peso peto (ka) Número de builtos     |                                         |
| Producto Peso bruto (kg) Peso neto (kg) Nimero de bultos Añadir producto Limpiar  Destino de la partida Destino declarado de la partida * Consumas como alimento? * Si  No  Adjuntos  Adjuntos  Numero del documento Numero del documento Fecha de emisión No se han analedid o ajuntos Numero del documento Fecha de emisión Nombre del documento Fecha de emisión Nombre del documento                                                                                                    | No se han añadido mercancia                                                              | reso brato (kg) reso hero (kg) numero de bultos               |                                         |
| Peso bruto (kg) Peso neto (kg) Número de buitos Añadir producto Limpiar Destino de la partida Destino de la partida Destino de la comento de la comento de l       | Producto                                                                                 |                                                               |                                         |
| Peso neto (kg) Número de buitos  Anadir producto Limpiar  Destino de la partida  pestino de la partida  Anadir producto Limpiar  Destino de la caracto de la  Anadir producto Limpiar  Destino de la caracto de la  Anadir producto Limpiar  Destino de documento S o S o No  Adjuntos  Adjuntos  Adjunt       | Peso bruto (ka)                                                                          |                                                               |                                         |
| Número de builtos     Destino de la partida   Destino de la partida   Destino de la partida   Limpiar     Destino de la partida   Limpiar     Adjuntos     Nombre del documento   Número del documento   Nombre del documento   Pecha de emisión   Nombre del documento     Adjuntos     Número del documento     Número del documento                                                                                                    | Peso neto (kg)                                                                           |                                                               |                                         |
| Anadir producto     Limpiar     Destino declarado de la partida   Jestino declarado de la partida *   Jestino declarado de la partida *   Semuestra va a ser   consumida como alimento? *   SI No     Adjuntos     Nomero del documento   Nomero del documento   Pecha de emisión   Nombre del documento     + Adjunter                                                                                                    | Número de bultos                                                                         |                                                               |                                         |
| Destino de la partida   Destino declarado de la   partida*   2.La muestiva va a ser   consumisto como alimento? *   Nombre del documento   Nombre del documento   Fecha de emisión   nombre del documento   Fecha de emisión   nombre del documento   Fecha de emisión   nombre del documento                                                                                                    |                                                                                          | Añadir producto Limpiar                                       | * · · · · · · · · · · · · · · · · · · · |
| Destino declarado de la   parida *   ¿La muestra va a ser   ¿La muestra va a ser   ¿La muestra va a ser   Adjuntos     Adjuntos     Nombre del documento   Número del documento   Fecha de emisión   Pecha de emisión   Nombre del documento     + Atjuntaria                                                                                                    | Destino de la partida                                                                    |                                                               |                                         |
| Destino declarado de la ser conselimento? • • Si • No  Adjuntos  Adjuntos  Nombre del documento Número del documento Fecha de emisión Fecha de emisión Adjuntos  Número del documento Fecha de emisión Adjuntos  Número del documento Fecha de emisión Adjuntos Adjuntos       | Destino de la partida                                                                    |                                                               |                                         |
| Adjuntos         Nombre del documento       Número del documento         No se han añadido adjuntos         Número del documento         Fecha de emisión         Pecha de emisión         m         Nombre del documento         + Adjuntar                                                                                                    | Destino declarado de la<br>partida *<br>¿La muestra va a ser<br>consumida como alimento? | - SI NO                                                       |                                         |
| Nombre del documento     Número del documento     Fecha de emisión       No se han afladido adjuntos                                                                                                    | Adjuntos                                                                                 |                                                               |                                         |
| No se han añadido adjuntos       Número del documento       Fecha de emisión       Nombre del documento                                                                                                    | Nor                                                                                      | nbre del documento Pecha de emisión                           |                                         |
| Número del documento Fecha de emisión Nombre del documento Adjuntar                                                                                                    | No se han añadido adjunto                                                                | ŝ                                                             |                                         |
| Fecha de emisión     m       Nombre del documento                                                                                                    | Número del documento                                                                     |                                                               |                                         |
| Nombre del documento                                                                                                    | Fecha de emisión                                                                         |                                                               |                                         |
| + Adjuntar                                                                                                    | Nombre del documento                                                                     |                                                               |                                         |
| Añadir adjunto Limpiar                                                                                                    |                                                                                          | Añadir adjunto Limpiar                                        |                                         |

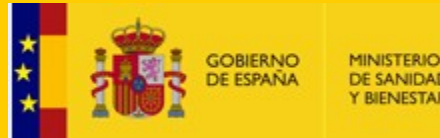

# Notificación de la decisión

- Sistema de notificación electrónica por comparecencia del MSCBS.
- 2 correos comunicando la disponibilidad de la notificación.
  - SNEC
  - Carpeta ciudadana.
- 10 días para acceder y aceptar o rechazar la notificación.

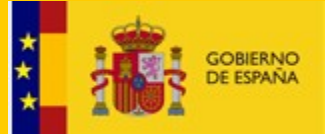

DIRECCIÓN GENERAL DE SALUD PÚBLICA, CALIDAD E INNOVACIÓN

# FUTURO SISAEX

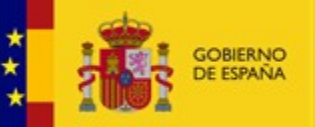

DIRECCIÓN GENERAL DE SALUD PÚBLICA, CALIDAD E INNOVACIÓN

# **Nuevas funcionalidades**

- Quejas y sugerencias.
- Firma de las actas de muestras electrónicamente.
- Envío de requerimientos a través del sistema de notificación electrónica.
- Autorización de las instalaciones:
  - Instalaciones de inspección.
  - Instalaciones de almacenamiento.
- Designación de laboratorios:
  - Designación.
  - Ampliación/reducción de la designación.

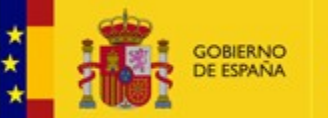

DIRECCIÓN GENERAL DE SALUD PÚBLICA, CALIDAD E INNOVACIÓN

### **Conexión VUA-SISAEX-TRACES NT**

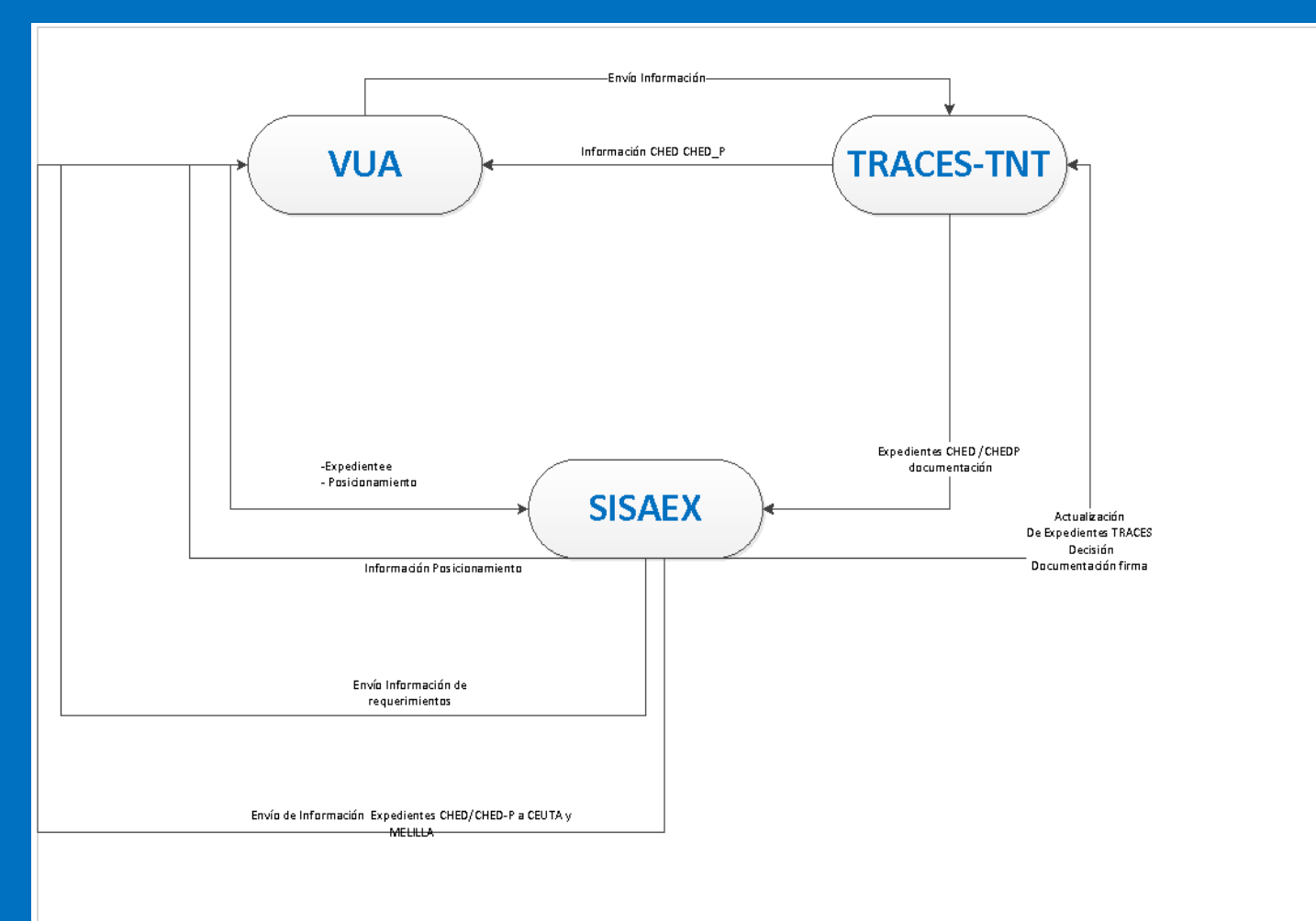

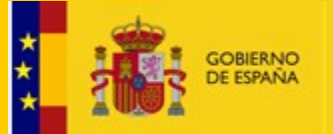

DIRECCIÓN GENERAL DE SALUD PÚBLICA, CALIDAD E INNOVACIÓN

#### **TRACES NEW TECHNOLOGY**

8 de noviembre de 2019 Subdirección General de Sanidad Exterior

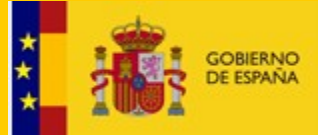

| DSCE=CHED | PARTE I<br>(Descripción<br>partida)                                                                                             | PARTE II<br>(Controles)                                                         | PARTE III<br>(Seguimiento)                                          |
|-----------|----------------------------------------------------------------------------------------------------|---------------------------------------------------------------------------------|---------------------------------------------------------------------|
| OBJETIVO  | Prenotificar la<br>llegada partida                                                                                              | <ul> <li>Resultado<br/>control oficial</li> <li>Decisión<br/>partida</li> </ul> | Seguimiento<br>después de la<br>decisión sobre el<br>envío          |
| QUIEN     | Responsable<br>carga                                                                                                    | AC del BCP                                                                      | AC de las CCAA                                                      |
| DONDE     | Antes llegada a la UE<br>(POA y determinados<br>PONA) o cuando se<br>solicite el despacho a<br>libre práctica (mayoría<br>PONA) | En el BCP                                                                       | Unidad<br>Veterinaria Local<br>(DG Salud<br>Pública de las<br>CCAA) |

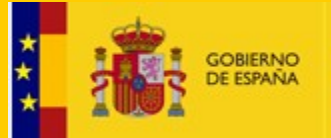

- **DSCE-A(CHED-A):** Envío animales (antiguo **DVCE-A**)
- DSCE-P (CHED-P): Envío Productos origen animal, mat. Genético y subproductos animales (antiguo DVCE-P)
- DSCE-D (CHED-D): Envío piensos y alimentos origen no animal (antiguo DCE).
- DSCE-PP(CHED-PP): Envío plantas, prod. vegetales y otros Productos

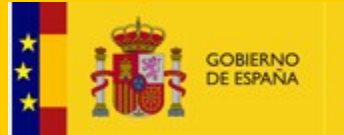

### Cambios respecto al traces clásico

- Emisión certificados fitosanitarios de terceros países para exportar a la UE.
- Emisión certificados importación de terceros países para exportar a la UE.
- Emisión de certificados de captura de productos de la pesca
- No cuentas colectivas cuentas personales
- Nuevas características: vista, rechazo parcial, lista favoritos, visualización más dinámica de frecuencias aplicadas.
- IOC=Sistema notificación prod. ecológicos + enlace directo a iRasff
- Sistema en desarrollo como la legislación en la que se basa.

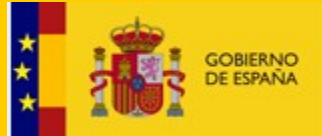

DIRECCIÓN GENERAL DE SALUD PÚBLICA, CALIDAD E INNOVACIÓN

# ¿Cómo empezar?

1. Crear cuenta de Inicio de sesión en UE

1. Solicitar acceso usuario TRACES NT

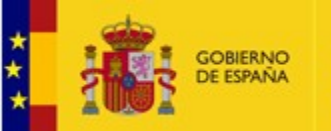

DIRECCIÓN GENERAL DE SALUD PÚBLICA, CALIDAD E INNOVACIÓN

# 1. Crear cuenta de Inicio de sesión en UE

https://webgate.ec.europa.eu/cas/login

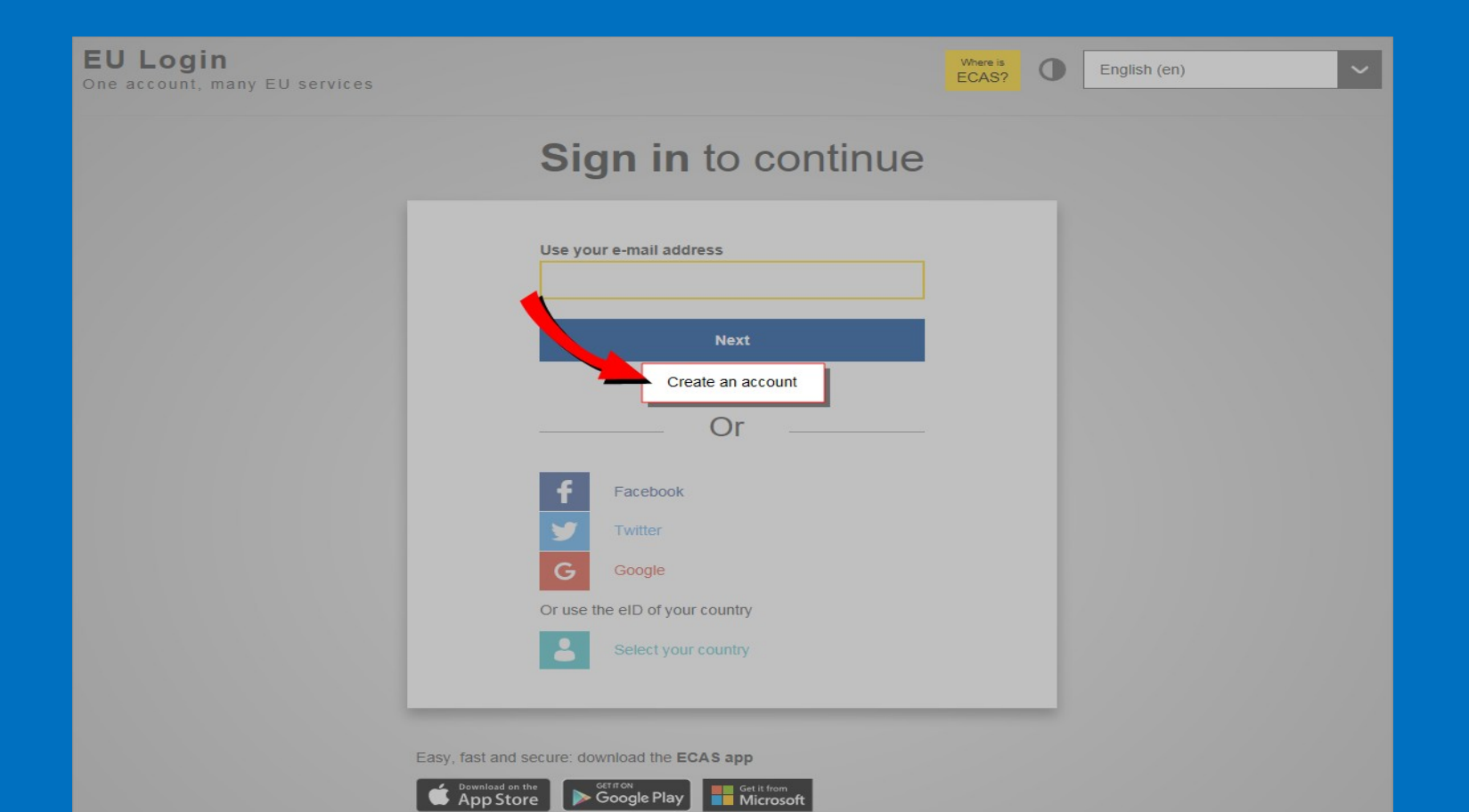

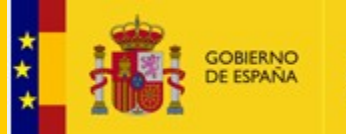

| EU Login<br>One account, many EU services |                                                                                                    | Where is ECAS? | • | English (en)      |       |
|-------------------------------------------|----------------------------------------------------------------------------------------------------|----------------|---|-------------------|-------|
|                                           |                                                                                                    |                |   | Create an account | Logir |
|                                           | Create an account                                                                                    |                |   |                   |       |
|                                           | Help for external users                                                                              |                |   |                   |       |
|                                           | First name                                                                                           |                |   |                   |       |
|                                           | E-mail                                                                                               |                |   |                   |       |
|                                           | Confirm e-mail                                                                                       |                |   |                   |       |
|                                           | E-mail language                                                                                      |                |   |                   |       |
|                                           | English (en)                                                                                         | 1              |   |                   |       |
|                                           |                                                                                                    |                |   |                   |       |
|                                           | MADEL                                                                                                |                |   |                   |       |
|                                           | By checking this box, you acknowledge that you have read and understood the <u>privacy statement</u> |                |   |                   |       |
|                                           | Create an account                                                                                    |                |   |                   |       |

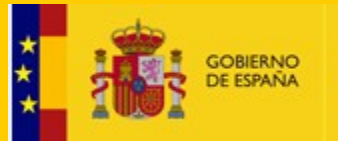

DIRECCIÓN GENERAL DE SALUD PÚBLICA, CALIDAD E INNOVACIÓN

#### Dear XYZ,

- You have been registered in ECAS, the European Commission Authentication Service.
- Your user name is XYZ
- To create your password, click:

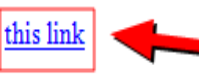

You have a maximum of 1 hr 30 min, starting from the time that this message was sent, to create your password, but you are encouraged to do so immediately if possible. After this time, you can make another request by following the same link: you will then need to re-enter your username and confirm your request.

If the above link does not work, you can copy the following address (make sure the complete address is copied!) and paste it into your browser's address bar: <u>https://webgate.ec.europa.eu/cas/init/initialisePasswordLogin.cgi?</u> wayf.domain=external&wayf.remember=checked&wayf.submit=Select&uid=nlacdawi&resetCode=rPqAVTfLpCFNo0B9yKUVIeRfybWqOQ0QZVTpPf6gEzg

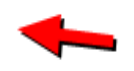

Whenever you login, please choose the domain "External", not "European Commission".

Instead of replying to this message, if you have a problem, please follow the help or contact information on the site where you were trying to register.

Note that it may take up to 5 minutes after reception of this mail before the above-mentioned site will recognize your registration.

Sent to you by ECAS - European Commission Authentication Service

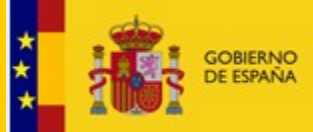

DIRECCIÓN GENERAL DE SALUD PÚBLICA, CALIDAD E INNOVACIÓN

#### New password

Please choose your new password.

E-mail

New password

Confirm new password

#### Submit

Passwords cannot include your username and must contain at least 10 characters chosen from at least three of the following four character groups (white space permitted):

- Upper Case: A to Z
- · Lower Case: a to z
- Numeric: 0 to 9
- Special Characters: P#\$%&'()\*+,-./.;<=>?@[\]^\_'{}~

Examples: TEelNoLwk) xLxk65[TPq YNKtlKt4nf

[Generate other sample passwords]

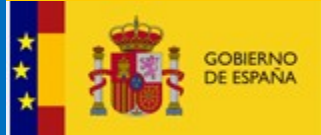

DIRECCIÓN GENERAL DE SALUD PÚBLICA, CALIDAD E INNOVACIÓN

## New password

Your EU Login password was successfully changed.

Proceed

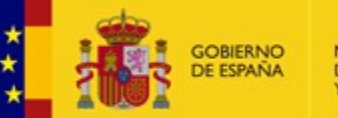

DIRECCIÓN GENERAL DE SALUD PÚBLICA, CALIDAD E INNOVACIÓN

# 2. Solicitar acceso usuario TRACES NT

https://webgate.ec.europa.eu/tracesnt/login

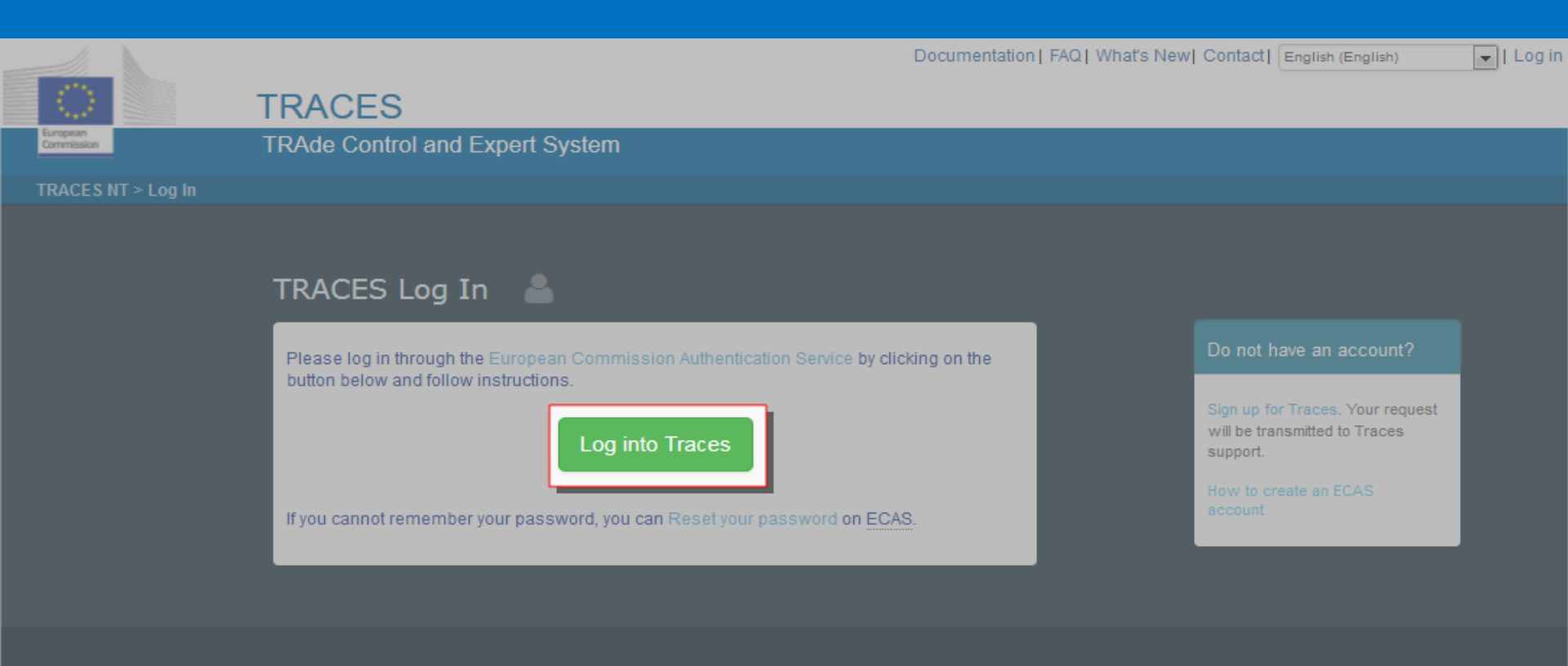

Last update: 2016 Sitemap A Report a Problem Legal Notice Cookies Privacy statement Contact Top Page

European Commission - DG Health & Food Safety.

TRACES NT 2.0.0-SNAPSHOT (20/04/2016 14:29:14) processed by TRACES-NT\_ACCms11.

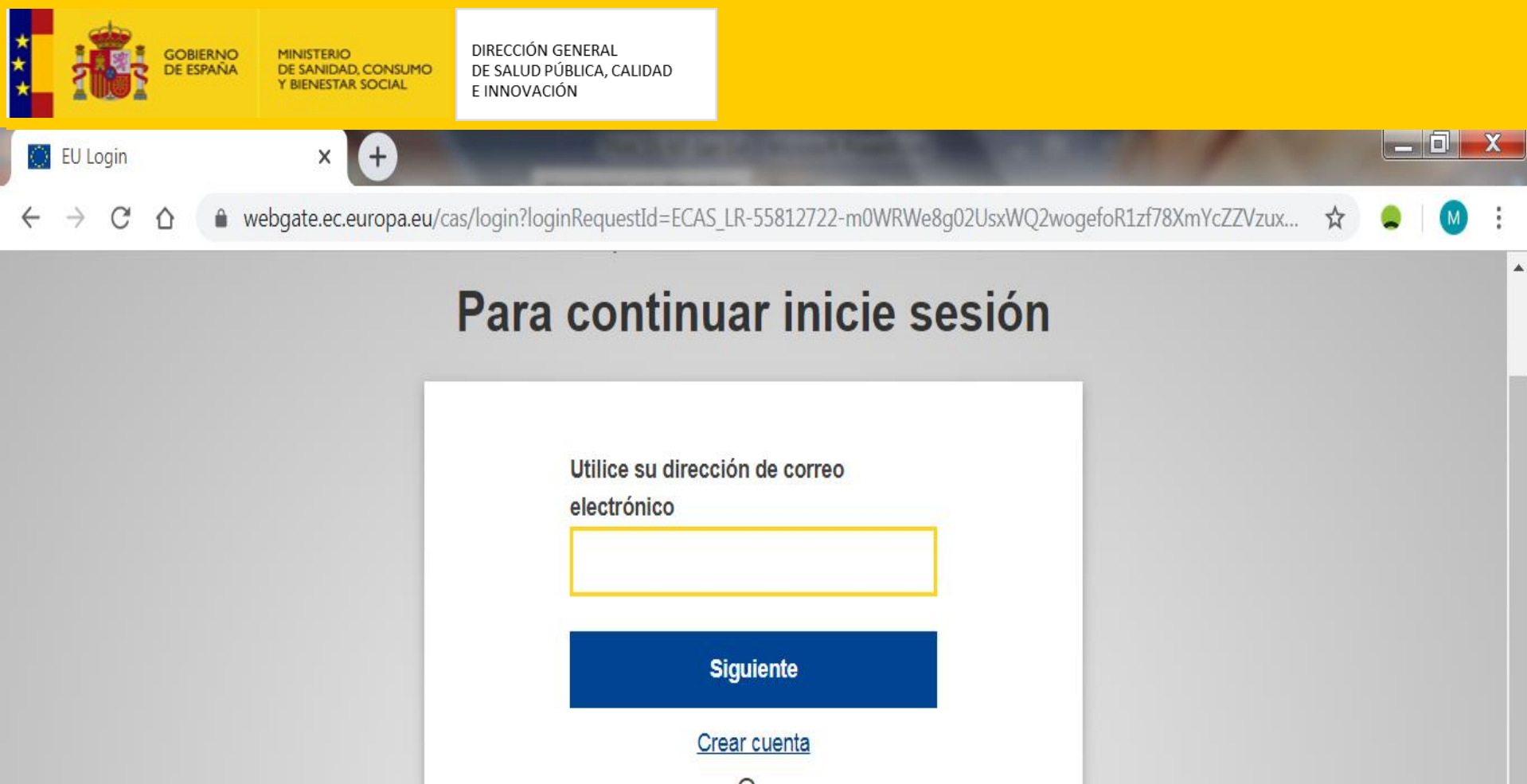

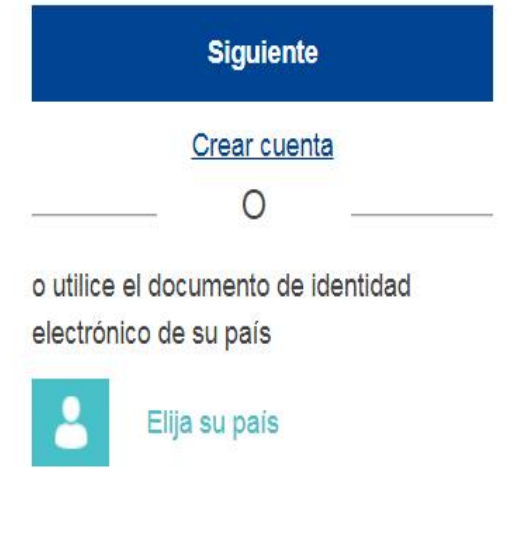

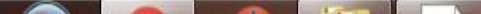

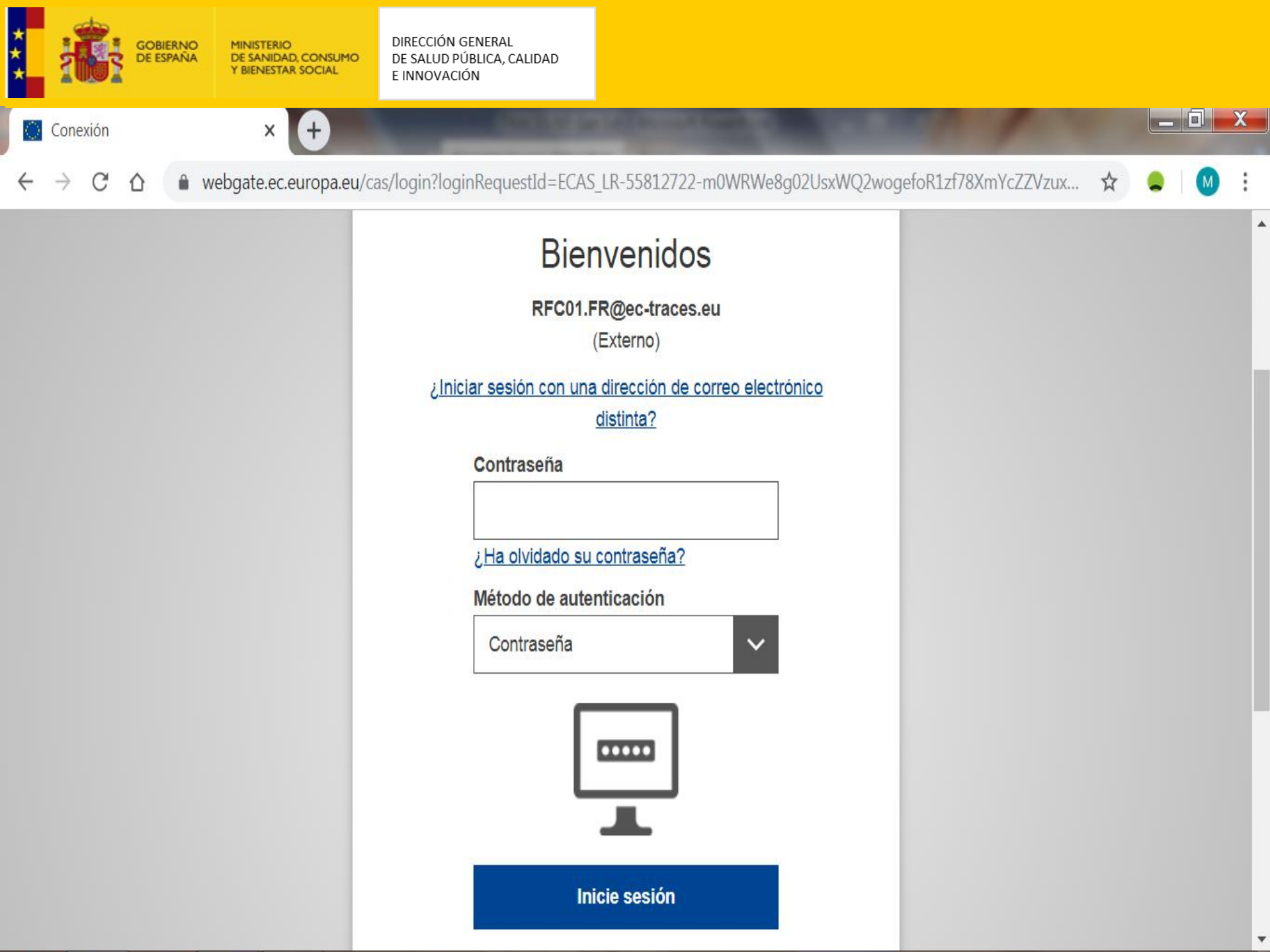

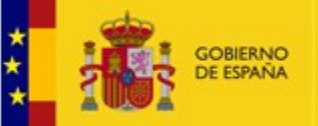

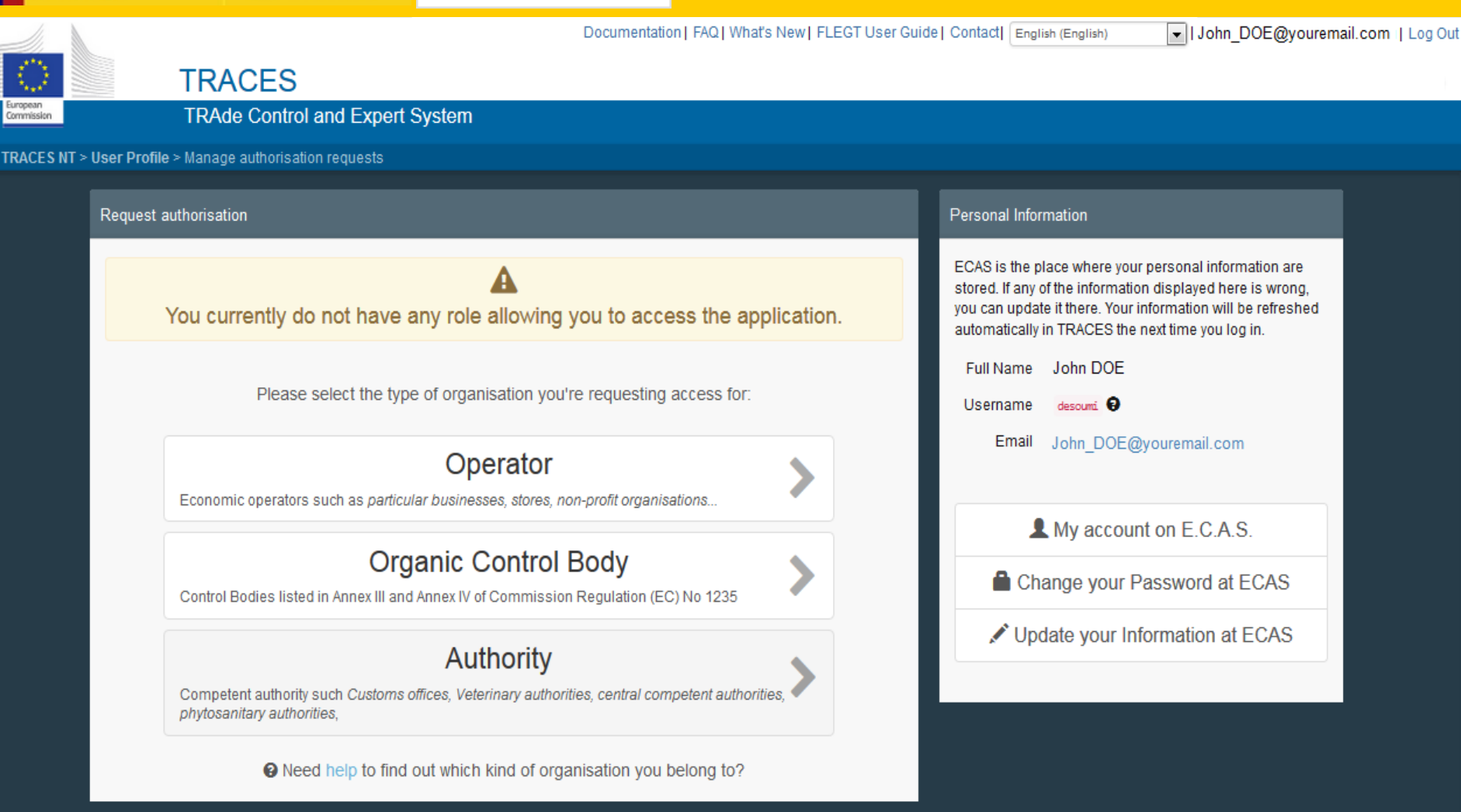

Last update: 2016 Sitemap A Report a Problem Legal Notice Cookies Privacy statement Contact Top Page

European Commission - DG Health & Food Safety.

TRACES NT 2.0.0-SNAPSHOT (14/10/2016 18:58:53) processed by TRACES-NT\_ACCms11.

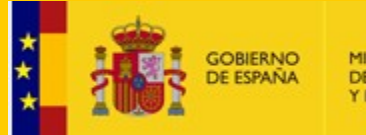

DIRECCIÓN GENERAL DE SALUD PÚBLICA, CALIDAD E INNOVACIÓN

#### Select an existing operator

C Request authorisation

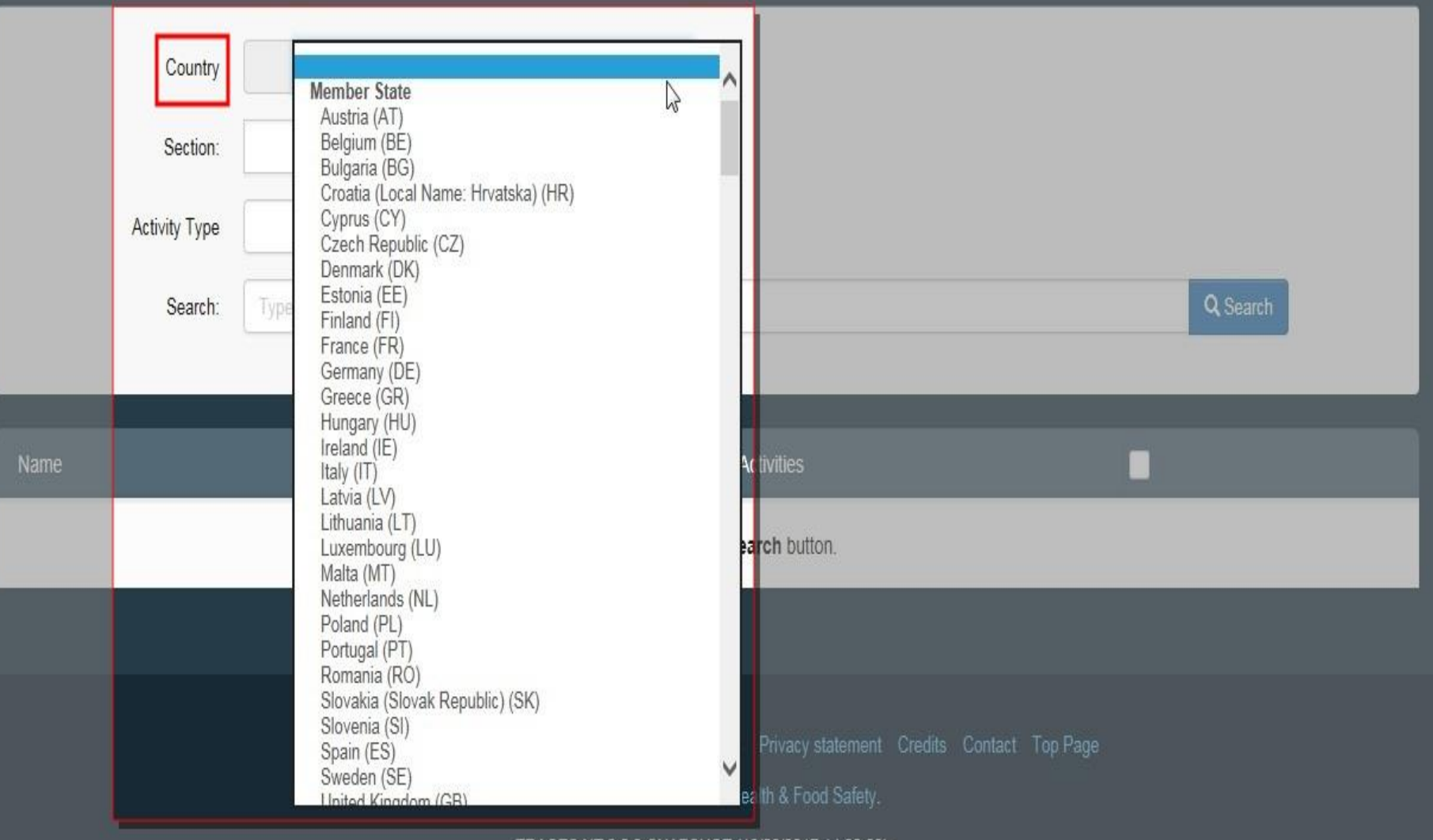

TRACES NT 3.0.0-SNAPSHOT (13/06/2017 14:22:00) -

processed by TRACES-NT\_ACCms21.

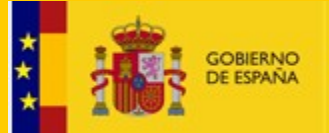

DIRECCIÓN GENERAL DE SALUD PÚBLICA, CALIDAD E INNOVACIÓN

#### ✓ Select an existing operator

#### C Request authorisation

|   | Country<br>Section:      | Organic (EU & 3rd country)<br>Aquaculture products and seaweeds (C)<br>Live animals or unprocessed animal products (B)<br>Organic Importer (ORGANIC IMPORTER)<br>Organic Operator (ORGANIC OPERATOR)<br>Processed agricultural products for use as feed (E)                 |                |           |
|---|--------------------------|----------------------------------------------------------------------------------------------------|----------------|-----------|
| , | Activity Type<br>Search: | Processed agricultural products for use as food (D)<br>Unprocessed plant products (A)<br>Vegetative propagating material and seeds for cultivation (F)<br>Food (EU & 3rd country)<br>Fishery products (FFP)<br>Imported Timber Products (EU & 3rd country)<br>ELEGT (FLEGT) |                | Q. Search |
| e |                          | Veterinary (EU & 3rd country)<br>Other holding (OTHERHOLD)<br>Plants (EU & 3rd country)<br>Plant Nurseries (PLANTS)                                                                                                    | Activities     |           |
|   |                          | Other (EU & 3rd country)<br>Responsible For the Load (Freight Forwarder) (RFL)<br>Other (EU)<br>Transporter (TRANS)                                                                                                    | Search button. |           |

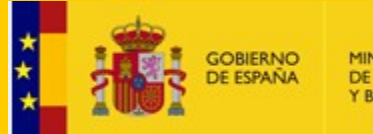

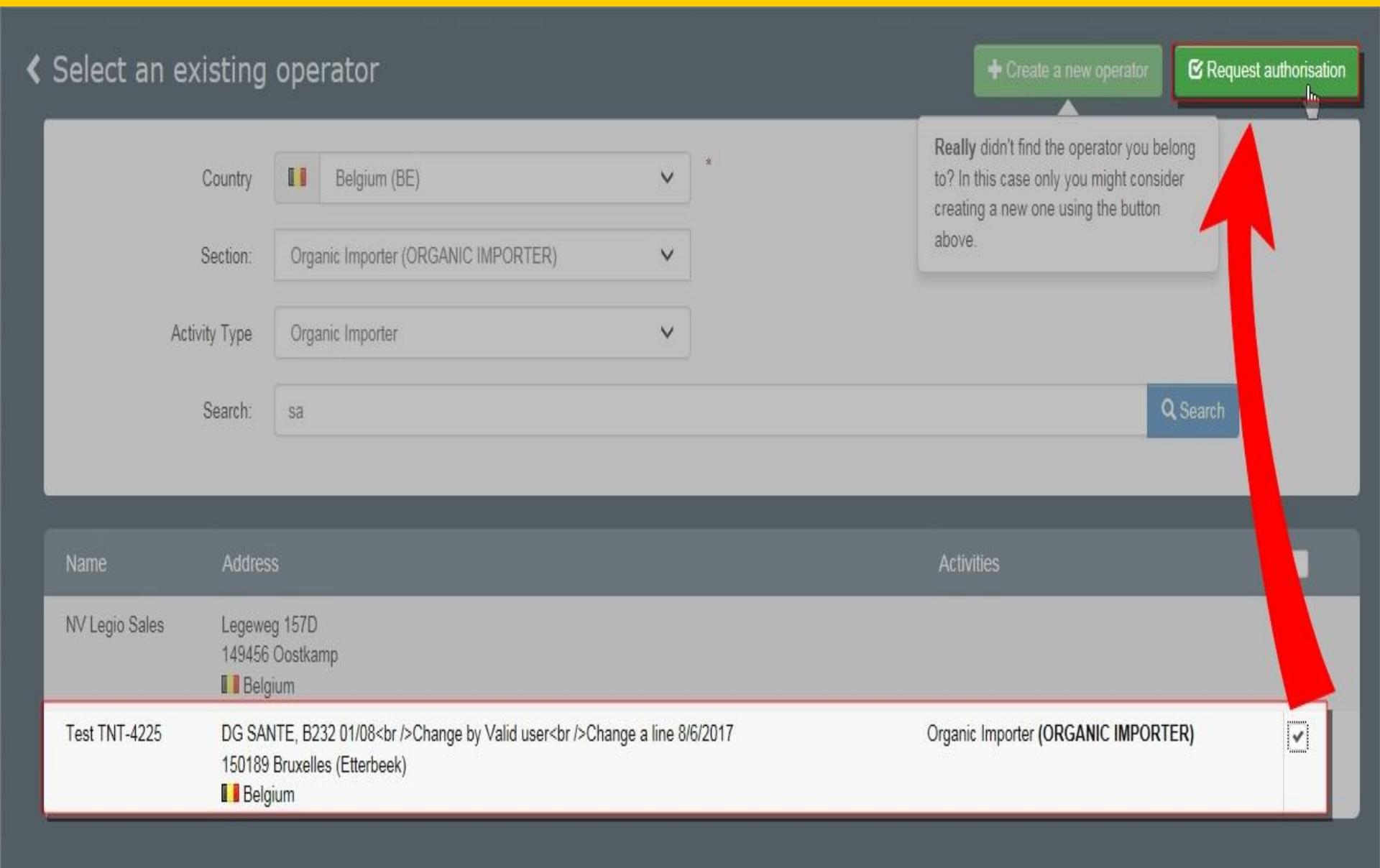

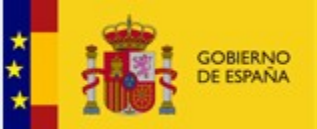

Belgium

|   |                      |                      |                                         | Confirm authorisation                       | request for Test TNT-422        | 5                       | *                   |              | adaar A@ext.ec.euroj             | pa.eu  Log Ou |
|---|----------------------|----------------------|-----------------------------------------|---------------------------------------------|---------------------------------|-------------------------|---------------------|--------------|----------------------------------|---------------|
| 6 | aropoun<br>annissian | TR.                  | ACES                                    | Optionally, you can provi<br>Message        | de some additional useful infor | mation.                 |                     |              | ACCEP<br>3.0.0-SMA<br>15/05/2017 | TANCE         |
|   |                      |                      |                                         |                                             |                                 |                         |                     |              |                                  |               |
| < | Select an            | existin              | g operato                               |                                             |                                 |                         | ate a               |              |                                  |               |
|   |                      | Country              | E Belgi                                 | Email                                       | name@domain.com                 |                         |                     |              |                                  |               |
|   |                      | Section:             |                                         | Phone                                       | +32 02 123456                   |                         |                     |              |                                  |               |
|   |                      | Activity Type        |                                         |                                             |                                 | Cancel Sond authorisati |                     |              |                                  |               |
|   |                      | Search:              | sa                                      |                                             |                                 | Cancer Send autorisau   | Jirrequest          | 0            |                                  |               |
|   |                      |                      |                                         |                                             |                                 |                         |                     |              |                                  |               |
|   |                      |                      |                                         |                                             |                                 |                         |                     |              |                                  |               |
|   | NV Legio Sales       | Lege<br>1494<br>II B | weg 157D<br>56 Oostkamp<br>elgium       |                                             |                                 |                         |                     |              |                                  |               |
|   | Test TNT-4225        | DG S<br>1501         | ANTE, B232 01/08<br>89 Bruxelles (Etter | <pre>}<br/>Change by Valid user beek)</pre> | r<br>Change a line 8/6/2017     | C                       | rganic Importer (OR | GANIC IMPORT | ER)                              |               |

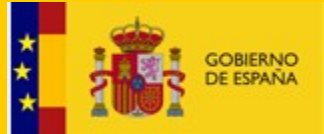

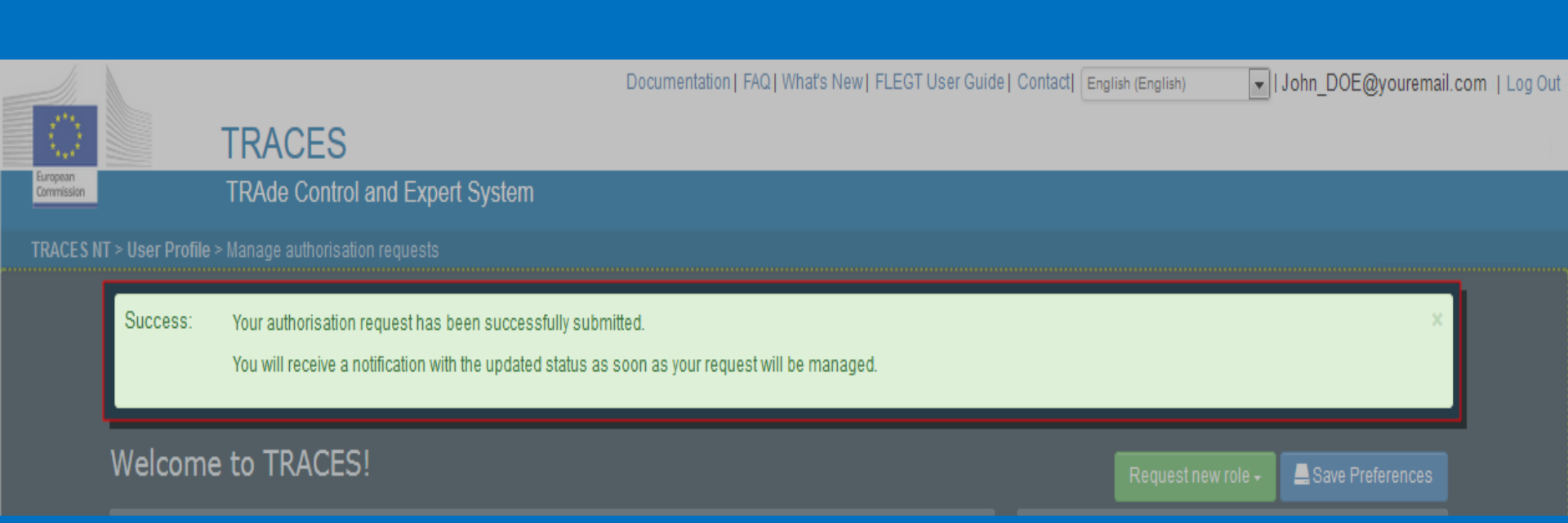

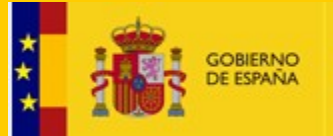

DIRECCIÓN GENERAL DE SALUD PÚBLICA, CALIDAD E INNOVACIÓN

# • Crear nuevo operador TRACES NT:

- Cuando no lo encuentra al entrar al sistema para validarse
- Cuando se trabaja en el sistema (creando CHED)

Antes asegurarse que no se ha registrado antes esta organización haciendo una búsqueda (evitar duplicados)

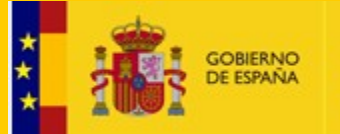

DIRECCIÓN GENERAL DE SALUD PÚBLICA, CALIDAD E INNOVACIÓN

#### Permite modificar/agregar información/identificador/actividad

| test operat        | eur                                       |                                                    | © | Ŧ | 💼 Delet | e 🔒 Save     |
|--------------------|-------------------------------------------|----------------------------------------------------|---|---|---------|--------------|
| Operator Details   |                                           | Operator Activities                                | - | * | Z +     | Add Activity |
| Name               | *                                         | > Plant establishment Plant Nurseries (PLANTS) New |   |   | ť       | i II 🗸       |
| Country            | Belgium (BE)                              |                                                    |   |   |         |              |
| Region             | Brussels-Capital                          | > Users                                            |   |   |         |              |
| City               | Q 1000 Ville de Bruxelles - Stad Brussi ✓ |                                                    |   |   |         |              |
| Address            | 1477azer *                                |                                                    |   |   |         |              |
| Coordinates        | Latitude                                  |                                                    |   |   |         |              |
| Phone 🗙            | ♦ 0000 ★ *                                |                                                    |   |   |         |              |
|                    |                                           |                                                    |   |   |         |              |
| Operator Identifie | rs + Add Identifier                       | ▶                                                  |   |   |         |              |
|                    | No identifiers.                           |                                                    |   |   |         |              |

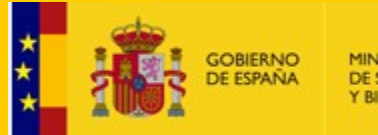

ACME Bio Imports BE III

ACME Organic Foods

ACME new BE Test

VAT: 444555444

MINISTERIO DE SANIDAD, CONSUMO Y BIENESTAR SOCIAL E I

DIRECCIÓN GENERAL DE SALUD PÚBLICA, CALIDAD E INNOVACIÓN

Belgium

Big Street 3

Belaium

Grand Rue 25

163705 Bruxelles Belgium

Place Dumon 1

163693 Bruxelles (Woluwe-Saint-Pierre)

### Si no aparece en la lista: CREAR NUEVO OPERADOR

|                                     |                                                | A 🚺                                                                                                    | Le first-consignee-user12@ec-traces.eu |
|-------------------------------------|------------------------------------------------|----------------------------------------------------------------------------------------------------|----------------------------------------|
| C TRAC                              | CES                                            |                                                                                                    |                                        |
| Commission TRAde                    | Control and Expert System                      |                                                                                                    |                                        |
| TRACES NT > User Profile > Manage a | uthorisation requests > Select Operators       |                                                                                                    |                                        |
| 📄 Certificates 👻 🏦 Organisations    | - 🕑 Help -                                     |                                                                                                    |                                        |
| Select an existing                  | operator                                       | + Create a new operator                                                                                                    | Request authorisation                  |
| Country                             | Belgium (BE)                                   | Really didn"t find the operator you<br>belong to? In this case only you might<br>consider creating a new one using the<br>butter above |                                        |
| Section:                            | Organic operator (ORG OPERATOR)                | buildin above.                                                                                                    |                                        |
| Activity Type                       | ·                                              |                                                                                                    |                                        |
| Search:                             |                                                | Q Sea                                                                                                    | rch                                    |
|                                     |                                                |                                                                                                    |                                        |
|                                     |                                                |                                                                                                    |                                        |
| ACME Bio Foods BE                   | Big Street 2<br>163705 Bruxelles<br>∎∎ Belgium | Organic Importer (ORG IMP)                                                                                                    | 8                                      |
| ACME Bio Foods BE                   | Big Street 2<br>163705 Bruxelles               | Organic Importer (ORG IMP)<br>Organic Operator (ORG OPERATOR)                                                                          | 8                                      |
| ACME Bio Imports BE                 | Big Street 1<br>163705 Bruxelles               | Organic Importer (ORG IMP)                                                                                                    |                                        |
| ACME Bio Imports BE II              | Big Street 2<br>163705 Bruxelles               |                                                                                                    |                                        |

Organic Importer (ORG IMP)

Responsible for the load (RFL)

Organic Importer (ORG IMP)

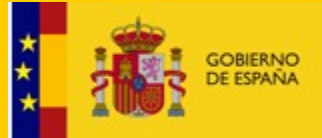

| Operator Identifiers           |        | + Add identifier |
|--------------------------------|--------|------------------|
| Туре                           | Value  |                  |
| Central Business<br>Register ❤ | 111111 |                  |
| EORI 💙                         | 22222  |                  |

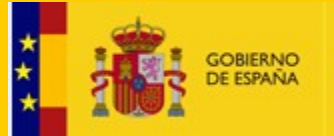

DIRECCIÓN GENERAL DE SALUD PÚBLICA, CALIDAD E INNOVACIÓN

# Validación solicitudes TRACES NT:

– Primer usuario organización: Autoridad competente:
 BCP ó PCF (Madrid, A PCF ESMAD4-SanidadExterior)

– <u>Resto usuarios organización</u>: Primer usuario de su organización (administrador).

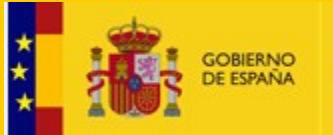

DIRECCIÓN GENERAL DE SALUD PÚBLICA, CALIDAD E INNOVACIÓN

Documentation | FAQ | What's New | Contact | English (English)

🔽 | Log in

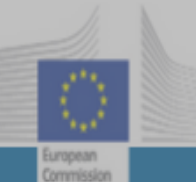

#### TRACES

TRAde Control and Expert System

TRACES NT > Log In

#### TRACES Log In 💧

Please log in through the European Commission Authentication Service by clicking on the button below and follow instructions.

Log into Traces

If you cannot remember your password, you can Reset your password on ECAS.

Do not have an account?

Sign up for Traces. Your request will be transmitted to Traces support.

How to create an ECAS account

Last update: 2016 Sitemap A Report a Problem Legal Notice Cookies Privacy statement Contact Top Page

European Commission - DG Health & Food Safety.

TRACES NT 2.0.0-SNAPSHOT (20/04/2016 14:29:14) processed by TRACES-NT\_ACCms11.

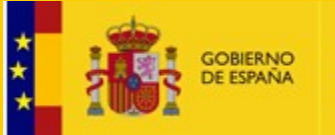

DIRECCIÓN GENERAL DE SALUD PÚBLICA, CALIDAD E INNOVACIÓN

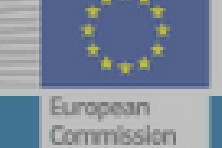

## TRACES

#### TRAde Control and Expert System

#### TRACES NT > Index

| Certificates 👻 | 🏛 Organisations 🗸                                                         | 🕑 Help 👻 |                                     |  |  |  |  |  |
|----------------|---------------------------------------------------------------------------|----------|-------------------------------------|--|--|--|--|--|
| NA7 1          | Directory                                                                 |          |                                     |  |  |  |  |  |
| Welcor         | Users<br>Search, validate, mana                                           | ge roles |                                     |  |  |  |  |  |
| You are        | Operators                                                                 |          | Environment disclaimer 🛆            |  |  |  |  |  |
| Acceptan       | C Search, modify, register                                                | new      | ease of TNT, to ensure everything   |  |  |  |  |  |
| works as       | e                                                                         | t        | ion.                                |  |  |  |  |  |
| All data (     | c€ Bodies                                                                 | 1:       | s, classification tree,) introduced |  |  |  |  |  |
| here mig       | here might be lost regularly, as the database is regularly refreshed from |          |                                     |  |  |  |  |  |
| Productio      | n.                                                                        |          |                                     |  |  |  |  |  |

Expect relatively small downtimes.

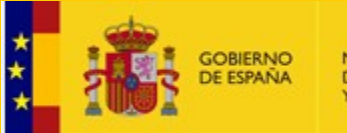

| TRAC                                      | ES<br>Control and Expert System                               | 1                 |               | 4      | L 🛛 🖁 endorsing-au | (thority-user13@ec-traces |  |
|-------------------------------------------|---------------------------------------------------------------|-------------------|---------------|--------|--------------------|---------------------------|--|
| RACES NT > Administration > Users >       | Search for users                                              |                   |               |        |                    |                           |  |
| Certificates 👻 🏛 Organisations            | e Help +                                                      |                   |               |        |                    |                           |  |
| Search Users                              |                                                               |                   |               |        | Esearch pendin     | g requests                |  |
| Search:                                   | Search: Search user by first name, last name or email address |                   |               |        |                    | h⊁                        |  |
| Full name $I_{ m Z}^{ m A}$ Account       | name                                                          | Authorised Bodies | Last log in S | Itatus |                    |                           |  |
| Click on the Search button to find users. |                                                               |                   |               |        |                    |                           |  |

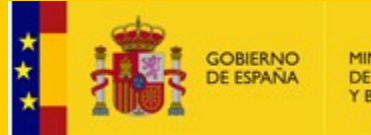

DIRECCIÓN GENERAL DE SALUD PÚBLICA, CALIDAD E INNOVACIÓN

#### K Manage First Consignee USER TWO nuserfir

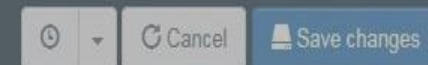

#### User details

|          | Username   | nuserfir                                      |      |                         | Email  |         | first-consignee-user2@ec-traces.eu |             | *          |
|----------|------------|-----------------------------------------------|------|-------------------------|--------|---------|------------------------------------|-------------|------------|
|          | Domain     | 🕩 External                                    |      |                         | Phone  | ç       |                                    |             |            |
|          | First name | First Consignee                               | *    |                         | Fax    |         |                                    |             |            |
|          | Last name  | USER TWO                                      | *    | Application             | access |         | X No access.                       |             |            |
| Roles    |            |                                               |      | ķ                       |        | I       |                                    | Add         | new Role – |
|          |            |                                               | User | Roles status to display | 0      | Deleted | 1 Requested 🖉 0 Suspe              | nded 🗹 O Vi |            |
| Operator |            | COMERCIAL JAVIER CASADO<br>• Organic Importer |      |                         |        |         | Requested                          |             |            |
|          |            | 47012 Valladolid<br>Spain (ES)                |      |                         |        |         |                                    |             |            |

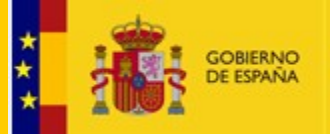

| User manager        | ment - nusertwf                                               |                             |                |        | © - 🛍 📕             | ✓ C:            | ancel | 🔔 Save ch | anges |
|---------------------|---------------------------------------------------------------|-----------------------------|----------------|--------|---------------------|-----------------|-------|-----------|-------|
| Information: Please | , click 'Save' button to commit changes                       |                             |                |        |                     |                 |       |           | ×     |
| User details        |                                                               |                             |                |        |                     |                 |       |           |       |
| Account name        | nusertwf                                                      |                             | Email          |        | first-consignee-use | r12@ec-traces.( | eu    |           |       |
| First name          | First Consignee                                               | *                           | Phone          | ¢.     |                     |                 |       |           |       |
| Last name           | USER TWELVE                                                   | *                           | Fax            | 2      |                     |                 |       |           |       |
| Status              | Valid                                                         |                             |                |        |                     |                 |       |           |       |
|                     |                                                               |                             |                | -      |                     |                 |       |           |       |
| Roles               |                                                               |                             |                |        |                     |                 |       |           |       |
|                     |                                                               | Select user roles status to | display 🔲 1 De | eleted | 0 Requested         | 0 Suspend       | led 🔽 | 2 Valid   |       |
| Operator            | ACME Bio Foods BE<br>• Organic Importer<br>• Organic Operator | Valid                       |                |        |                     |                 |       |           |       |
|                     | 1000 Bruxelles<br>III Belgium (BE)                            |                             |                |        |                     |                 |       |           |       |
| Operator            | ACME Bio Foods BE<br>• Organic Importer                       | Valid                       |                |        |                     |                 |       |           | *     |
|                     | 1000 Bruxelles<br>🔲 Belgium (BE)                              |                             |                |        |                     |                 |       |           |       |

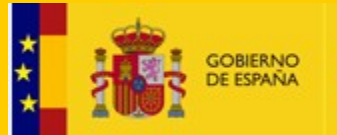

DIRECCIÓN GENERAL DE SALUD PÚBLICA, CALIDAD E INNOVACIÓN

# ¿Cómo crear parte I CHED-D?

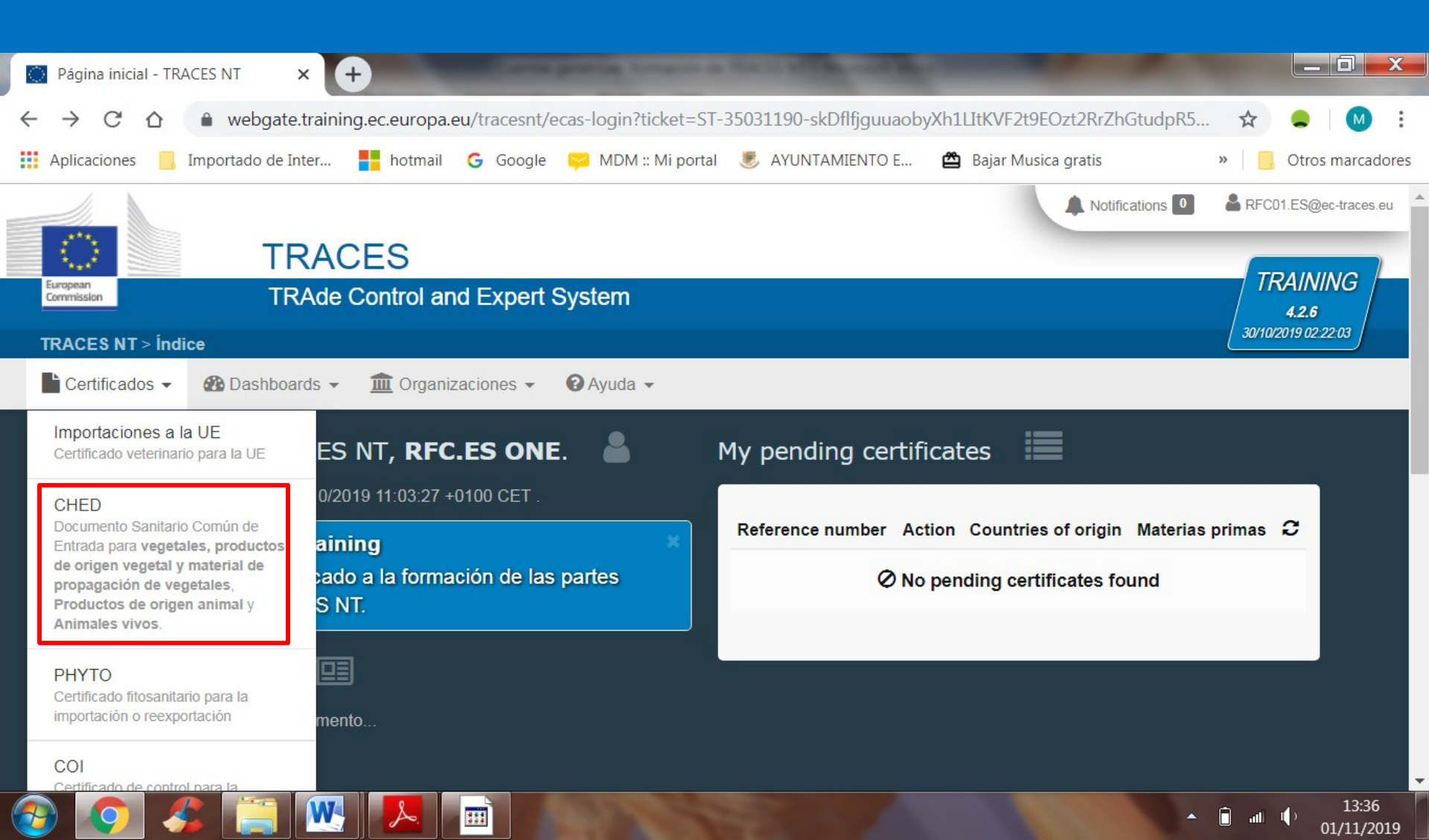

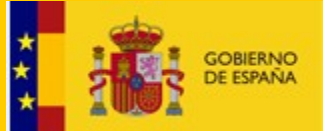

DIRECCIÓN GENERAL DE SALUD PÚBLICA, CALIDAD E INNOVACIÓN

# ii FIN !!

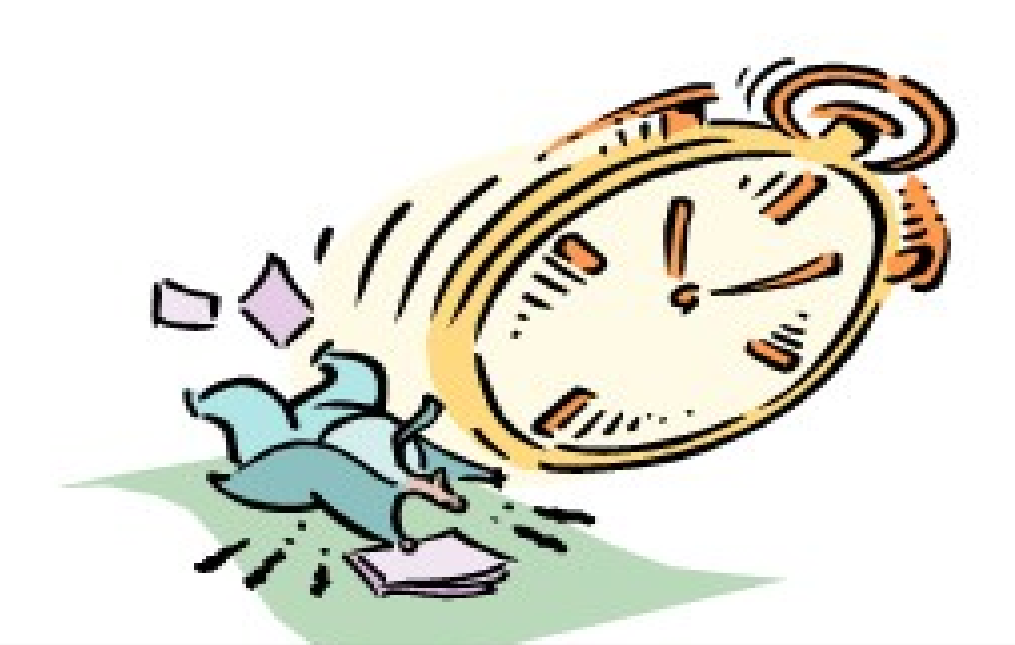

# Muchas gracias por su atención!!!!